Tutoriel pour la Création d'un modèle de conception de données avec MySQL Workbench 5.2

## Page d'accueil

Lors de l'ouverture de MySQL Workbench , vous arrivez sur une page d'accueil avec différents workspace. Il vous suffit de cliquer sur "Create New EER Model" pour créer un MYSQL Model.

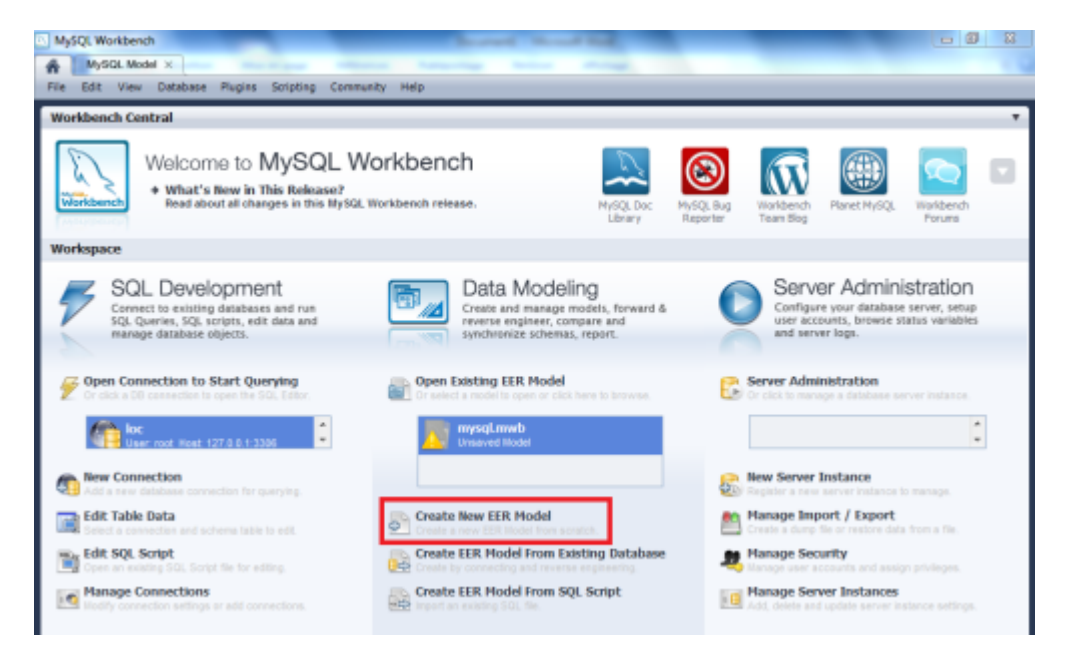

From: http://slamwiki2.kobject.net/ - Broken SlamWiki 2.0

Permanent link: http://slamwiki2.kobject.net/si3/etudiants/td7/alexandre?rev=1358177497

Last update: 2019/08/31 14:43

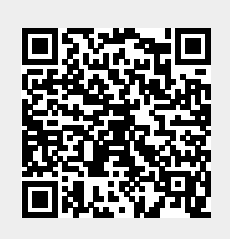